# Manual Kemasukan Data ke Portal RATOL

Versi 1.0 09.03.11

→ C O eratol.bis-asiapac.com/e-ratol/web/

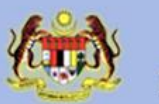

Rates Online & Rates PreMo PUBLIC WORKS DEPARTMENT MALAYSIA

| - | an arrist and                                                                                                    |
|---|----------------------------------------------------------------------------------------------------|
|   | JKR                                                                                                    |
|   |                                                                                                    |
|   | _                                                                                                    |
|   | Constanting of the local division of the local division of the loc |

| naii<br>nizar@jkr.gov.my<br>assword<br>        | ign in with your email   |                              |
|------------------------------------------------|--------------------------|------------------------------|
| assword<br>Remember me 🔲 Forgot your password? | maii<br>hizar@jkr.gov.my |                              |
| Remember me 🔲 Forgot your password?            | assword                  |                              |
| Remember me 🔲 Forgot your password?            | •••••                    |                              |
| Sign in                                        | Remember me 🔲 Forg       | ot your password?<br>Sign in |

Copyright © 2010 Public Works Department of Malaysia.

Perlu masuk ke laman web RATOL menggunakan Google Chrome

Login melalui <u>ratol.jkr.gov.my/sys/</u>

Masukkan username (alamat email) dan password anda

☆ 3

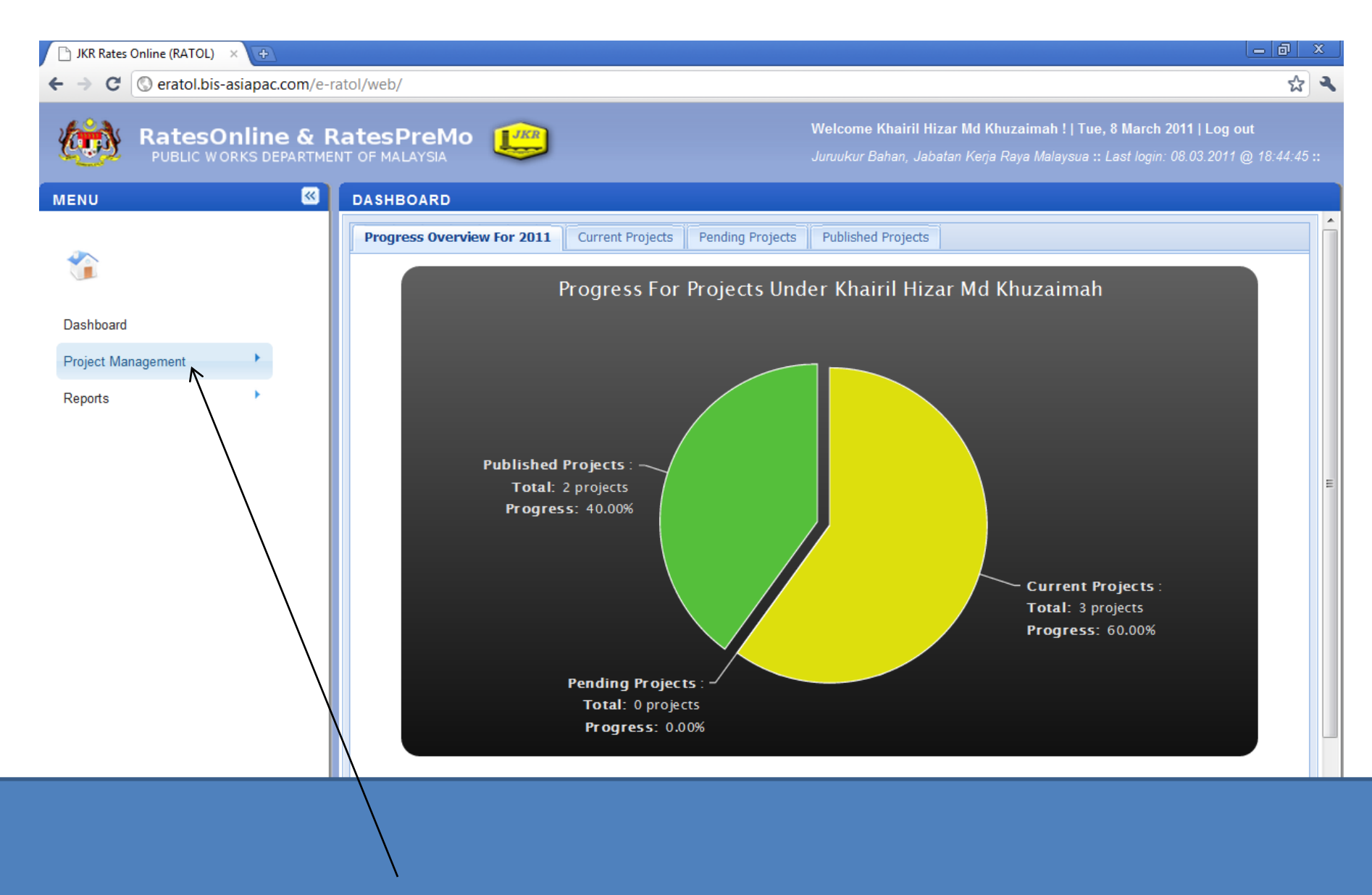

Untuk memasukkan maklumat projek baru, sila klik 'Project Management'

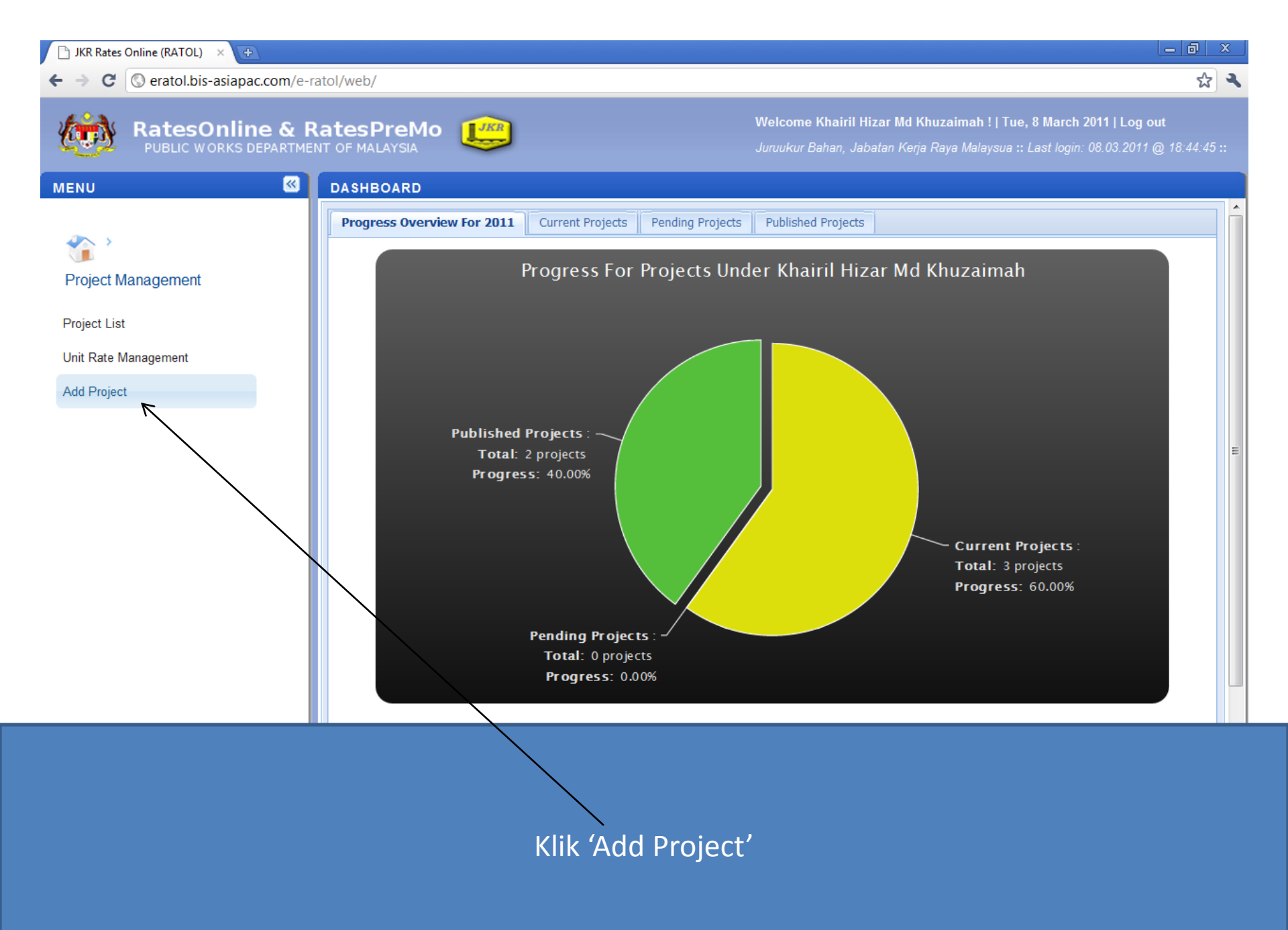

| 🕒 JKR Rates Online (RATOL) 🛛 🕀                      |                                 |                           |                                                                                                    | - @ X              |
|-----------------------------------------------------|---------------------------------|---------------------------|----------------------------------------------------------------------------------------------------|--------------------|
| ← → C (③ eratol.bis-asiapac.com/e-r                 | atol/web/                       |                           |                                                                                                    | ক্ল 🔍              |
| RatesOnline & R<br>PUBLIC WORKS DEPARTME            | RatesPreMo                      |                           | Welcome Khairil Hizar Md Khuzaimah !   Tue, 8 March 2011   Log out<br>Juruukur Bahan, Jabatan Kerja Raya Malaysua :: Last login: 08.03.2011 @ | 18:44:45 <b>::</b> |
| MENU 🔍                                              | ADD PROJECT                     |                           |                                                                                                    |                    |
| Project Management                                  | Project Details<br>Project Name | SEKOLAH KEBANGSAAN BANDA  | R ANGGERIK 5, SHAH ALAM                                                                                                    |                    |
| Project List<br>Unit Rate Management<br>Add Project | State<br>No. BQ                 | SELANGOR  JKR1232/1212/32 | Work Category BUILDING  Tender Date 13.07.2010                                                                                                |                    |
|                                                     |                                 |                           |                                                                                                    |                    |
|                                                     |                                 |                           | t contob) don komudianny o klik (Cro                                                                                                    |                    |

Sila masukkan maklumat mengenai Projek (lihat contoh) dan kemudiannya klik 'Create'

### 🗋 JKR Rates Online (RATOL) 🛛 🛛 🕀

Rat

| <br> |  |  |
|------|--|--|

☆ 3

C @ eratol.bis-asiapac.com/e-ratol/web/

| . 4 | 0 | 3.          |
|-----|---|-------------|
| 40  |   |             |
| 5   | œ | <u>7</u> 2- |

← →

|           |         | D - 4     | Duchte  |
|-----------|---------|-----------|---------|
| esonii    | ne &    | Rates     | PreMo   |
| LIC WORKS | DEPARTM | IENT OF M | ALAYSIA |

0 **L** 

Welcome Khairil Hizar Md Khuzaimah ! | Tue, 8 March 2011 | Log out

Juruukur Bahan, Jabatan Kerja Raya Malaysua :: Last login: 08.03.2011 @ 18:44:45 ::

| MENU 🕓               | EDIT PROJECT                       |                     |                      |                              |            |  |   |
|----------------------|------------------------------------|---------------------|----------------------|------------------------------|------------|--|---|
| <b>2</b> 200         | Project Details                    |                     |                      |                              |            |  |   |
| Project Management   | Project Name                       | SEKOLAH KEBAN       | GSAAN BANDAR AN      | GGERIK 5, SHAH ALAM          |            |  | - |
| Project List         |                                    |                     |                      |                              |            |  |   |
| Unit Rate Management | State                              | SELANGOR            | <b>•</b>             | Work Category                | BUILDING   |  |   |
| Add Project          | No. BQ                             | JKR1232/1212/32     | 2                    | Tender Date                  | 13.07.2010 |  | = |
|                      | Contractor List                    |                     |                      |                              |            |  |   |
|                      | Search Contractor Enter Contractor |                     |                      |                              |            |  |   |
|                      |                                    | Enter keyword to se | earch or press down- | arrow to view list.          |            |  |   |
|                      | Create New Contracto               | ſ                   |                      |                              |            |  |   |
|                      | Contractor Name                    |                     |                      |                              |            |  |   |
|                      |                                    |                     | Please sele          | t contractor from search box |            |  |   |
|                      |                                    |                     |                      |                              |            |  |   |
|                      | Element List                       |                     |                      |                              |            |  |   |
|                      | at a                               |                     |                      |                              |            |  |   |
|                      |                                    |                     |                      |                              |            |  |   |

Seterusnya sila buat carian nama kontraktor dengan menaip sekurang-kurangnya dua huruf seperti 'KD'

#### 🕒 JKR Rates Online (RATOL) 🛛 🗙 🦷

#### c

☆ 🍳

| → C | Seratol.bis-asiapac.com/e-ratol/we | eb/ |
|-----|------------------------------------|-----|
|-----|------------------------------------|-----|

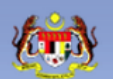

| es  | 60 | nli | ne   | &   | Ra   | te | sPreMo   |  |
|-----|----|-----|------|-----|------|----|----------|--|
| LIC | wo | RKS | DEPA | RTN | 1ENT | OF | MALAYSIA |  |

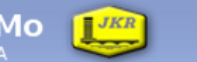

Welcome Khairil Hizar Md Khuzaimah ! | Tue, 8 March 2011 | Log out

Juruukur Bahan, Jabatan Kerja Raya Malaysua :: Last login: 08.03.2011 @ 18:44:45 ::

| ENU 🥙                | EDIT PROJECT          |                                                 |
|----------------------|-----------------------|-------------------------------------------------|
|                      |                       |                                                 |
| 🕗 >                  | Project Details       |                                                 |
| Project Management   | Project Name          | SEKOLAH KEBANGSAAN BANDAR ANGGERIK 5, SHAH ALAM |
| Project List         |                       |                                                 |
| Unit Rate Management | State                 | SELANGOR   Work Category BUILDING               |
| Add Project          | No. BQ                | JKR1232/1212/32 Tender Date 13.07.2010          |
|                      | Contractor List       |                                                 |
|                      | Search Contractor     | KD                                              |
|                      |                       | Name Class CIDB Reg No ^                        |
|                      | Create New Contractor | r KD Construction Sdn Bhd A                     |
|                      |                       | II of 1 ▶ ▶                                     |
|                      | Contractor Name       |                                                 |
|                      |                       | Please select contractor from search box        |
|                      |                       |                                                 |
|                      | Element List          |                                                 |

Sekiranya terdapat padanan, nama kontraktor tersebut akan dipaparkan (lihat contoh)

Seterusnya klik nama kontraktor tersebut untuk memilihnya

| 🕒 JKR Rates Online (RATOL) 🛛 🛛 🕀    |                         |                             |                                |                                                |                                       |                                         |                        | x        |
|-------------------------------------|-------------------------|-----------------------------|--------------------------------|------------------------------------------------|---------------------------------------|-----------------------------------------|------------------------|----------|
| ← → C (③ eratol.bis-asiapac.com/e-r | atol/web/               |                             |                                |                                                |                                       |                                         | ත්<br>ක                | <b>4</b> |
| RatesOnline & F                     | RatesPreMo              |                             | Welcome Kl<br>Juruukur Bał     | hairil Hizar Md Khuz<br>han, Jabatan Kerja Raj | aimah !   Tue, 8<br>ya Malaysua :: La | March 2011   Log<br>st login: 08.03.201 | y out<br>11 @ 18:44:4: | 5 ::     |
| MENU 🖾                              | EDIT PROJECT            |                             |                                |                                                |                                       |                                         |                        |          |
| Project Management                  | State<br>No. BQ         | SELANGOR<br>JKR1232/1212/32 | ▼ Work Ca<br>Tender I          | ategory BU<br>Date 13.                         | ILDING                                | ]                                       |                        |          |
| Project List                        | Contractor List         |                             |                                |                                                |                                       |                                         |                        |          |
| Unit Rate Management                | Search Contractor       | Enter Contractor            |                                |                                                |                                       |                                         |                        |          |
| Add Project                         | Create New Contracto    | Enter keyword to search or  | press down-arrow to view list. |                                                |                                       |                                         |                        |          |
|                                     | Contractor Name         |                             |                                |                                                |                                       |                                         |                        | Ε        |
|                                     | KD Construction Sdn Bho | 1                           |                                |                                                |                                       |                                         | .0                     |          |
|                                     | Element List            |                             |                                |                                                |                                       |                                         |                        |          |
|                                     | Add Element o Inhe      | t Element From Project      |                                |                                                |                                       |                                         |                        |          |
|                                     | Name                    |                             | Please select elemen           | Unit                                           |                                       |                                         |                        |          |
| Nama ko                             | ntraktor terse          | ebut telah di               | paparkan di ru                 | ıangan di                                      | bawahı                                | nya                                     |                        |          |

Sekiranya terdapat lebih daripada satu kontraktor, sila ulang semula proses carian kontraktor

| 🕒 JKR Rates Online (RATOL) 🛛 🛛 🔁   |                                                                                                    |                                  |                                                      |                                                                     | - 0 ×                                      |
|------------------------------------|----------------------------------------------------------------------------------------------------|----------------------------------|------------------------------------------------------|---------------------------------------------------------------------|--------------------------------------------|
| ← → C (③ eratol.bis-asiapac.com/e- | ratol/web/                                                                                                    |                                  |                                                      |                                                                     | ☆ ~                                        |
| RatesOnline & F                    | RatesPreMo                                                                                                    |                                  | Welcome Khairil Hizar N<br>Juruukur Bahan, Jabatan I | ld Khuzaimah !   Tue, 8 March<br>Kerja Raya Malaysua :: Last login: | 2011   Log out<br>08.03.2011 @ 18:44:45 :: |
| MENU 🔍                             | EDIT PROJECT                                                                                                    |                                  |                                                      |                                                                     |                                            |
| Project Management                 | State<br>No. BQ                                                                                                    | SELANGOR<br>JKR1232/1212/32      | Work Category<br>Tender Date                         | BUILDING 💌<br>13.07.2010                                            |                                            |
| Project List                       | Contractor List                                                                                                    |                                  |                                                      |                                                                     |                                            |
| Unit Rate Management               | Search Contractor                                                                                                    | Enter Contractor                 |                                                      |                                                                     |                                            |
| Add Project                        | Create New Contractor<br>Contractor Name<br>KD Construction Sdn Bhu<br>Element List<br>Add Element Contractor<br>Name | Enter keyword to search or press | down-arrow to view list. Please select elements      | Unit                                                                |                                            |
|                                    |                                                                                                    |                                  |                                                      |                                                                     |                                            |

Sekiranya nama kontraktor tidak terdapat di dalam database, sila klik 'Create New Contractor'

| 🕒 JKR Rates Online (RATOL) 🛛 🛛 🕀 |                                          |     |
|----------------------------------|------------------------------------------|-----|
| ← → C (③ eratol.bis-asiapac.co   | om/e-ratol/web/                          | な く |
| RatesOnline                      | & RatesPreMo                             |     |
| MENU                             | EDIT PROJECT                             |     |
| an )                             | Add New Contractor                       |     |
| Project Management               | Contractor Name                          |     |
| Project List                     | Short Name<br>Company Type Please Select |     |
| Unit Rate Management             | Class Please Select                      |     |
|                                  | CIDB Registration<br>No                  |     |
|                                  | PKK Registration<br>No                   |     |
|                                  |                                          |     |
|                                  |                                          |     |

- 1. Satu pop-up window akan dipaparkan.
- 2. Sila lengkapkan maklumat kontraktor tersebut.
- 3. Memandangkan sistem memerlukan CIDB Registration No, sekiranya tiada maklumat ; sila letakkan sebarang nombor seperti '1212'. lanya oleh diedit kemudian.
- 4. Klik 'Save' untuk kembali ke laman utama

| 🗋 JKR Rates Online (RATOL) 🛛 🛛 🕀                                       |                         |                           |                     |                                                    |                                                 |                                                 | _ @ ×                         |
|------------------------------------------------------------------------|-------------------------|---------------------------|---------------------|----------------------------------------------------|-------------------------------------------------|-------------------------------------------------|-------------------------------|
| $\leftarrow$ $\rightarrow$ C $\bigcirc$ eratol.bis-asiapac.com/e-ratio | atol/web/               |                           |                     |                                                    |                                                 |                                                 | <b>公</b> 3                    |
| RatesOnline & R                                                        | AatesPreMo              |                           |                     | Welcome Khairil Hizar I<br>Juruukur Bahan, Jabatan | Md Khuzaimah !   Tue,<br>Kerja Raya Malaysua :: | . <b>8 March 2011   I</b><br>Last login: 08.03. | Log out<br>2011 @ 18:44:45 :: |
| MENU 🛛                                                                 | EDIT PROJECT            |                           |                     |                                                    |                                                 |                                                 |                               |
|                                                                        | State                   | SELANGOR                  | •                   | Work Category                                      | BUILDING                                        | -                                               | *                             |
| *                                                                      | No. BQ                  | JKR1232/1212/32           |                     | Tender Date                                        | 13.07.2010                                      |                                                 |                               |
| Project Management                                                     | Contractor List         |                           |                     |                                                    |                                                 |                                                 |                               |
| Project List                                                           | Search Contractor       | Enter Contractor          |                     |                                                    |                                                 |                                                 |                               |
| Unit Rate Management                                                   |                         | Enter keyword to search o | or press down-arrow | v to view list.                                    |                                                 |                                                 |                               |
| Add Project                                                            | Create New Contracto    | r                         |                     |                                                    |                                                 |                                                 |                               |
|                                                                        | Contractor Name         |                           |                     |                                                    |                                                 |                                                 |                               |
|                                                                        | KD Construction Sdn Bho | 1                         |                     |                                                    |                                                 |                                                 | 2 8                           |
|                                                                        |                         |                           |                     |                                                    |                                                 |                                                 |                               |
|                                                                        | Element List            |                           |                     |                                                    |                                                 |                                                 | E                             |
|                                                                        | Add Element o Inhe      | rit Element From Project  |                     |                                                    |                                                 |                                                 |                               |
|                                                                        | Name                    |                           |                     |                                                    | Unit                                            |                                                 |                               |
|                                                                        |                         |                           | Please              | select elements                                    |                                                 |                                                 |                               |
|                                                                        |                         |                           | Sav                 | ve Cancel                                          |                                                 |                                                 |                               |
| L.                                                                     |                         |                           |                     |                                                    |                                                 |                                                 |                               |

Seterusnya klik 'Add Element' untuk memasukkan senarai item seperti di dalam BQ

🗋 JKR Rates Online (RATOL) 🛛 🛛 🕂

→ C Seratol.bis-asiapac.com/e-ratol/web/

| Add Element              |           |                                |              |   |  |
|--------------------------|-----------|--------------------------------|--------------|---|--|
| 🗟 Add Into Project 🛛 😢 C | ose       |                                |              |   |  |
| Search Element           | 1         |                                |              |   |  |
| Search Liement           | Cod       | Name                           | WorkCategory |   |  |
|                          | 1A        | PILING                         | BUILDING     |   |  |
| List of Element          | 1B        | WORK BELOW LOWEST FLOOR FINISH | BUILDING     |   |  |
|                          | 1C        | APRON AND PERIMETER DRAIN      | BUILDING     |   |  |
|                          | 2A        | FRAME                          | BUILDING     |   |  |
|                          | 2B        | UPPER FLOORS                   | BUILDING     | E |  |
|                          | 2C        | ROOF                           | BUILDING     |   |  |
|                          | 2D        | STAIRS                         | BUILDING     |   |  |
|                          | 2E        | EXTERNAL WALLS                 | BUILDING     |   |  |
|                          | 2F        | WINDOWS AND EXTERNAL DOORS     | BUILDING     |   |  |
|                          | 2G        | INTERNAL WALLS & PARTITIONS    | BUILDING     | - |  |
|                          | 🛛 🗐 🗐 Pag | ge 🔜 1 of 1 🕨 🕅 🔍              |              |   |  |
|                          |           |                                |              |   |  |

A 3

- 1. Satu pop-up window akan dipaparkan.
- 2. Klik 'arrow ke bawah di keyboard' di ruang 'Search Element' untuk memaparkan senarai elemen
- 3. Klik '1A' terlebih dahulu untuk kemasukan data (mengikut susunan Elemen di dalam BQ)

| 🕒 JKR Rat                       | tes Online (RATOL) 🛛 🛛 🕀 |                                                           |      |     | L | - @ X          | J |
|---------------------------------|--------------------------|-----------------------------------------------------------|------|-----|---|----------------|---|
| $\leftrightarrow \rightarrow c$ | eratol.bis-asiapac.con   | n/e-ratol/web/                                            |      |     |   | ন্দ্র <b>২</b> |   |
|                                 | Add Element              |                                                           |      |     |   |                |   |
| (L. 1.)                         | Add Into Project 8 Close | 9                                                         |      |     |   | 44:45 ::       |   |
|                                 | Search Element :         |                                                           |      |     |   |                |   |
| MENU                            |                          | Enter keyword to search or press down-arrow to view list. |      |     |   | <b>^</b>       | 1 |
|                                 | List of Element          |                                                           |      |     |   |                |   |
| Projec                          | Element Name             | PILING                                                    |      |     |   |                |   |
| Project                         | Name                     |                                                           | Unit |     |   |                | l |
| Unit Rat                        | PILING AND DIAPHR        | AGM WALLING [Trade]                                       |      | ā 🗖 |   |                | l |
| Add Pro                         | $\langle \rangle$        |                                                           |      |     |   |                | l |
|                                 |                          |                                                           |      |     |   |                | l |
|                                 |                          |                                                           |      |     |   |                | l |
|                                 |                          |                                                           |      |     |   |                | l |
|                                 |                          |                                                           |      |     |   |                | l |
|                                 |                          |                                                           |      |     | E |                |   |

- 1. Seterusnya senarai description akan dipaparkan di ruangan ini
- 2. Sila 'double klik' icon folder untuk melihat description di dalamnya

| 🗋 JKR Rat | es Online (RATOL) 🛛 🖈                 |                                       |      | -0       | x |
|-----------|---------------------------------------|---------------------------------------|------|----------|---|
| ← → C     | eratol.bis-asiapac.com                | /e-ratol/web/                         |      | ស្ន      | 4 |
|           | Add Element                           |                                       |      |          |   |
| 40.00     | 🔥 Add Into Project 🛛 😢 Close          |                                       |      | . 1.1.15 |   |
|           | Search Element :                      | Enter Element Name                    |      | 44.40    |   |
| MENU      |                                       | Enter Exercise Remember 2015          |      |          |   |
|           |                                       |                                       |      |          | ^ |
| -         | List of Element                       |                                       |      |          |   |
| Proiec    | Element Name                          | PII ING                               |      |          |   |
| 110,00    |                                       |                                       |      |          |   |
| Project   | Name                                  |                                       | Unit |          |   |
| Unit Rat  |                                       | AGM WALLING [Trade]                   |      |          |   |
|           | ▷ BORED CAST IN P ▷ N DRIVEN SHELL CA | LACE CONCRETE PILES [Description]     |      |          |   |
| Add Pro   | PRE-FORMED COM                        | ICRETE PILES [Description]            |      |          |   |
|           | PRE-FORMED PRE                        | STRESSED CONCRETE PILES [Description] |      |          |   |
|           | ISOLATED STEEL                        | PILES [Description]                   |      |          |   |
|           |                                       |                                       |      |          |   |
|           |                                       |                                       |      |          | _ |
|           |                                       |                                       |      |          | - |
|           |                                       |                                       |      |          |   |
|           |                                       |                                       |      |          |   |
|           |                                       |                                       |      |          |   |
|           |                                       |                                       |      |          |   |
|           |                                       |                                       |      |          |   |

- 1. Paparan menunjukkan senarai sub-folder selepas icon folder ditekan dua kali
- 2. Seterusnya double klik sub-folder yang berkaitan

| 🗋 JKR Rate | es Online (RATOL) 🛛 🖈      |                                                                                                    |          | Ŀ        | · [0] )  | x  |
|------------|----------------------------|----------------------------------------------------------------------------------------------------|----------|----------|----------|----|
| ← → C      | Seratol.bis-asiapac.co     | m/e-ratol/web/                                                                                       |          |          | প্ল      | ۹. |
|            | Add Element                |                                                                                                    |          |          |          |    |
| 1000       | 🔥 Add Into Project   😢 Clo | se                                                                                                   |          |          |          |    |
| MENU       | Search Element :           | Enter Element Name                                                                                   |          |          | 44:45 :: |    |
|            |                            | Enter keyword to search or press down-arrow to view list.                                            |          |          |          | -  |
| -          | List of Element            |                                                                                                    |          |          |          |    |
| Projec     | Element Name               | PILING                                                                                               |          |          |          |    |
| Project    | Name                       |                                                                                                    | Unit     | <b>^</b> |          |    |
| Unit Rat   | ▲                          | RAGM WALLING [Trade] PLACE CONCRETE PILES [Description]                                              |          |          |          |    |
| Add Pro    | ⊿ 🔄 Isolated Bore          | ed Piles [Sub level]                                                                                 |          | =        |          |    |
|            | a 😑 250mm Dia              | ameter reinforced in-situ concrete Grade 35 [Sub level]                                              |          |          |          |    |
|            | ⊒ Pre bori                 | ing [Work item]                                                                                      | m        |          |          |    |
|            | ▷ 🛄 Static L               | Load Test [Sub level]                                                                                |          |          |          |    |
|            | E lotal nu                 | Imber of piles. [Work item]                                                                          | No<br>Tm |          |          |    |
|            | Total bo                   | vred death: maximum death 20m . (Work item)                                                          |          |          |          |    |
|            |                            | OVER for boring through rock: anticipated strata at 15m denth [Work item]                            | m        |          |          | Ξ  |
|            |                            | OVER for steel permanent casing: 10mm thick [Work item]                                              | No       |          |          |    |
|            | = EXTRA                    | OVER for placing concrete by tremie pipe [Work item]                                                 | m        |          |          |    |
|            | = Jetting                  | [Work item]                                                                                          | m        |          |          |    |
|            | E Cutting                  | of top of pile to required level. [Work item]                                                        | No       |          |          |    |
|            | = Forming                  | g enlarged bases; maximum 1200mm diameter. [Work item]                                               | No       |          |          |    |
|            | 📰 12mm 🛙                   | Diameter high yield deformed bar as straight and bend bar; vertical 0mm - 6000mm long. [Work item]   | Kg       |          |          |    |
|            | 📃 12mm 🛙                   | Diameter high yield deformed bar as straight and bend bar; vertical 6000mm - 9000mm long [Work item] | Kg       |          |          |    |
|            |                            |                                                                                                    |          |          |          |    |

- 1. Teruskan double klik icon folder yang berkaitan sehingga paparan menunjukkan work item yang mempunyai unit (lihat contoh)
- 2. Seterusnya tandakan di kotak yang berkenaan untuk memilih work item

| 🕒 JKR Rate              | es Online (RATOL) 🛛 🛛 🕀    |                                                                                                    |      |         | Ŀ | ð     | × |
|-------------------------|----------------------------|----------------------------------------------------------------------------------------------------|------|---------|---|-------|---|
| <ul><li>↔ → C</li></ul> | eratol.bis-asiapac.co      | om/e-ratol/web/                                                                                       |      |         |   | প্ল   | 4 |
|                         | Add Element                |                                                                                                    |      |         |   |       |   |
| 4000                    | 🔥 Add Into Project 🛛 😢 Clo | ose                                                                                                   |      |         |   | 11.15 |   |
|                         | Search Element :           | Enter Element Name                                                                                    |      |         |   | 44:45 |   |
| MENU                    |                            | Enter keyword to search or press down-arrow to view list.                                             |      |         |   |       | ^ |
|                         | List of Element            |                                                                                                    |      |         |   |       |   |
| Projec                  | Element Name               | PILING                                                                                                |      |         |   |       |   |
| Project                 | Name                       |                                                                                                    | Unit |         | • |       |   |
| Unit Rat                |                            | IRAGM WALLING [Trade]                                                                                 |      |         |   |       |   |
|                         | A BORED CAST IN            | I PLACE CONCRETE PILES [Description] ad Piles [Sub-level]                                             |      |         | = |       |   |
| Add Pro                 | ⊿ 🔄 250mm D                | iameter reinforced in-situ concrete Grade 35 [Sub level]                                              |      |         |   |       |   |
|                         | E Pre bo                   | ring [Work item]                                                                                      | m    |         |   |       |   |
|                         | Static                     | Load Test [Sub level]                                                                                 |      | a 🔳     |   |       |   |
|                         | \Xi Total n                | umber of piles. [Work item]                                                                           | No   | <u></u> |   |       |   |
|                         | = Total c                  | oncreted length of piles. [Work item]                                                                 | m    | 1       |   |       |   |
|                         | <u>≂</u> Total b           | ored depth; maximum depth 20m. [Work item]                                                            | m    |         |   |       | - |
|                         | E EXTRA                    | OVER for boring through rock; anticipated strata at 15m depth. [Work item]                            | m    |         |   |       | = |
|                         |                            | OVER for steel permanent casing; 10mm thick. [Work item]                                              | No   |         |   |       |   |
|                         | EXIRA                      | UVER for placing concrete by tremie pipe [vvork item]                                                 |      |         |   |       |   |
|                         | Jetting                    | (work item)<br>Leften of nile te required level                                                       | Mo   |         |   |       |   |
|                         |                            | a anlargad basas: maximum 1200mm diamatar. [Work item]                                                | No   |         |   |       |   |
|                         | = 10mm                     | Diameter high vield deformed bar as straight and bend bar vertical 0mm - 6000mm long [Work item]      | Ka   |         |   |       |   |
|                         | = 12mm                     | Diameter high yield deformed bar as straight and bend bar, vertical 6000mm - 9000mm long. [Work item] | Ka   |         |   |       |   |
|                         |                            |                                                                                                    |      |         |   |       |   |

1. Paparan menunjukkan work item yang telah dipilih

2. Teruskan memilih work item di sub-folder yang lain

| 🕒 JKR Rates | ; Online (RATOL) 🛛 🕹         |                                                                                                    |      |   |              | Le       | - @ X        |
|-------------|------------------------------|----------------------------------------------------------------------------------------------------|------|---|--------------|----------|--------------|
| ← → C       | Seratol.bis-asiapac.com/     | e-ratol/web/                                                                                       |      |   |              |          | \$ <b>\$</b> |
| A           | dd Element                   |                                                                                                    |      |   |              |          |              |
| 4000        | o Add Into Project 🛛 😢 Close |                                                                                                    |      |   |              |          | 11.15        |
| MENU        | Search Element :             | Enter Element Name<br>Enter keyword to search or press down-arrow to view list.                    |      |   |              |          | 44.40 ::     |
| -           | List of Element              |                                                                                                    |      |   |              |          |              |
| Projec      | Element Name                 | PILING                                                                                             |      |   |              |          |              |
| Project     | Name                         |                                                                                                    | Unit |   |              | <b>^</b> |              |
| Unit Rat    |                              | GM WALLING [Trade]                                                                                 |      | Q |              |          |              |
|             | BORED CAST IN PL             | ACE CONCRETE PILES [Description]                                                                   |      |   |              | -        |              |
| Add Pro     | A Constant of P              | nes [Sub level]                                                                                    |      |   |              | -        |              |
|             | Pre boring                   | [Work item]                                                                                        | m    | a | <b>V</b>     |          |              |
|             | Dia Static Load              | d Test [Sub level]                                                                                 |      |   |              |          |              |
|             | 📃 Total numbe                | er of piles. [Work item]                                                                           | No   | a | <b>V</b>     |          |              |
|             | 🔁 Total conce                | eted length of piles. [Work item]                                                                  | m    |   | <b>V</b>     |          |              |
|             | \Xi Total bored              | epth; maximum depth 20m. [Work item]                                                               | m    | Q | $\checkmark$ |          |              |
|             | EXTRA OV                     | ER for boring through rock; anticipated strata at 15m depth. [Work item]                           | m    |   | <b>V</b>     |          |              |
|             | EXTRA OVE                    | ER for steel permanent casing; 10mm thick. [Work item]                                             | No   | Q | <b>V</b>     |          |              |
|             | EXTRA OVE                    | ER fot placing concrete by tremie pipe [Work item]                                                 | m    |   |              |          |              |
|             | 🔁 Jetting [Wo                | ork iten                                                                                           | m    |   |              |          |              |
|             | E Cutting of to              | op of pile to required level. [Work item]                                                          | No   |   |              |          |              |
|             | E Forming en                 | larged bases; maximum 1200mm diameter. [Work item]                                                 | No   |   |              |          |              |
|             | E 12mm Dian                  | neter high yield deformed bar as straight and bend bar; vertical 0mm - 6000mm long. [Work item]    | Kg   |   |              |          |              |
|             | E 12mm Dian                  | neter nign yield deformed bar as straight and bend bar; vertical 6000mm - 9000mm long. [Work item] | Кg   | Q |              |          |              |

1. Seterusnya klik 'Add Into Project'

#### 🗋 JKR Rates Online (RATOL) 🛛 🗙 🔽

| tesOnli   | ine &   | RatesPreMo       |  |
|-----------|---------|------------------|--|
| LIC WORKS | DEPARTN | IENT OF MALAYSIA |  |
|           |         |                  |  |

~

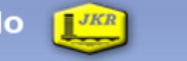

Welcome Khairil Hizar Md Khuzaimah ! | Tue, 8 March 2011 | Log out

Juruukur Bahan, Jabatan Kerja Raya Malaysua :: Last login: 08.03.2011 @ 18:44:45 ::

MENU

Project List

Add Project

**Project Management** 

Unit Rate Management

| EDIT PROJECT                                                                        |      |   |   |   | l |
|-------------------------------------------------------------------------------------|------|---|---|---|---|
|                                                                                     |      |   |   | * |   |
| Element List                                                                        |      |   |   |   |   |
| Add Element                                                                         |      |   |   |   |   |
| Name                                                                                | Unit |   |   |   | l |
| PILING [Element]                                                                    |      | Q | 8 |   |   |
| PILING AND DIAPHRAGM WALLING [Trade]                                                |      | Q | 8 |   |   |
| BORED CAST IN PLACE CONCRETE PILES [Description]                                    |      | Q | 8 |   |   |
| Isolated Bored Piles [Sub level]                                                    |      | Q | 8 |   |   |
| 250mm Diameter reinforced in-situ concrete Grade 35 [Sub level]                     |      | Q | 8 |   |   |
| 1) EXTRA OVER for steel permanent casing; 10mm thick. [Work item]                   | No   | Q | 8 |   |   |
| 2) EXTRA OVER for boring through rock; anticipated strata at 15m depth. [Work item] | m    | Q | 8 | _ |   |
| 3) Total bored depth; maximum depth 20m. [Work item]                                | m    | Q | 8 |   |   |
| 4) Total concreted length of piles. [Work item]                                     | m    | Q | 8 |   |   |
| 5) Total number of piles. [Work item]                                               | No   | Q | 8 |   |   |

- 1. Item yang telah dipilih akan dipaparkan di muka hadapan
- 2. Seterusnya untuk menambah item Elemen yang lain, sila klik 'Add Element' semula

-|@| ×

☆ 직

|            | Element List                                                                        |      |   |   |
|------------|-------------------------------------------------------------------------------------|------|---|---|
|            | Add Element                                                                         |      |   |   |
| Vanagament | Name                                                                                | Unit |   |   |
| vanagement | PILING [Element]                                                                    |      | Q | 8 |
| st         | PILING AND DIAPHRAGM WALLING [Trade]                                                |      | à | 8 |
| Management | BORED CAST IN PLACE CONCRETE PILES [Description]                                    |      | Q | 8 |
| ct         | Isolated Bored Piles [Sub level]                                                    |      | Q | 8 |
|            | 250mm Diameter reinforced in-situ concrete Grade 35 [Sub level]                     |      | Q | 8 |
|            | 1) EXTRA OVER for steel permanent casing; 10mm thick. [Work item]                   | No   | Q | 8 |
|            | 2) EXTRA OVER for boring through rock; anticipated strata at 15m depth. [Work item] | m    | Q | 8 |
|            | 3) Total bored depth; maximum depth 20m. [Work item]                                | m    | Q | 8 |
|            | 4) Total concreted length of piles. [Work item]                                     | m    | Q | 8 |
|            | 5) Total number of piles. [Work item]                                               | No   | Q | 8 |
|            | 6) Pre boring [Work item]                                                           | m    | Q | 8 |
|            | Save Cancel                                                                         |      |   |   |

1. Bagi memastikan tidak berlaku sebarang kehilangan data, selepas menambah item di setiap Element, sila klik button 'Save' di ruang bawah ini

MENU

# Project Management

**«** 

Project List

Unit Rate Management

Add Project

| ement List                                                                          |      |   |
|-------------------------------------------------------------------------------------|------|---|
| Name                                                                                | Unit |   |
| PILING [Element]                                                                    |      |   |
| PILING AND DIAPHRAGM WALLING [Trade]                                                |      |   |
| BORED CAST IN PLACE CONCRETE PILES [Description]                                    |      | Q |
| Isolated Bored Piles [Sub level]                                                    |      | Q |
| 250mm Diameter reinforced in-situ concrete Grade 35 [Sub level]                     |      |   |
| 1) EXTRA OVER for steel permanent casing; 10mm thick. [Work item]                   | No   | Q |
| 2) EXTRA OVER for boring through rock; anticipated strata at 15m depth. [Work item] | m    |   |
| 3) Total bored depth; maximum depth 20m. [Work item]                                | m    |   |
| 4) Total concreted length of piles. [Work item]                                     | m    |   |
| 5) Total number of piles. [Work item]                                               | No   | Q |
| 6) Pre boring [Work item]                                                           | m    |   |
| Edit                                                                                |      |   |
|                                                                                     |      |   |
|                                                                                     |      |   |
|                                                                                     |      |   |
|                                                                                     |      |   |
|                                                                                     |      |   |

1. Untuk menambah item Element, sila klik 'Edit'

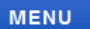

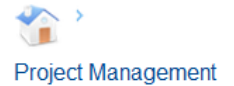

Project List

Unit Rate Management

Add Project

| Name                                                                                | Unit   |     |  |
|-------------------------------------------------------------------------------------|--------|-----|--|
| PILING [Elevent]                                                                    | U.I.I. |     |  |
| PILING AND DIAPHRAGM WALLING [Trade]                                                |        |     |  |
| BORED CAST IN PLACE CONCRETE PILES [Description]                                    |        | ् 。 |  |
| Isolated Bored Piles [Sub level]                                                    |        | Q 😼 |  |
| 250mm Diameter reinforced in-situ concrete Grade 35 [Sub level]                     |        |     |  |
| 1) EXTRA OVER for steel permanent casing; 10mm thick. [Work item]                   | No     | Q 😼 |  |
| 2) EXTRA OVER for boring through rock; anticipated strata at 15m depth. [Work item] | m      |     |  |
| 3) Total bored depth; maximum depth 20m. [Work item]                                | m      | ् 👩 |  |
| 4) Total concreted length of piles. [Work item]                                     | m      |     |  |
| 5) Total number of piles. [Work item]                                               | No     | 2 0 |  |
| 6) Pre boring [Work item]                                                           | m      |     |  |
| Save Cancel                                                                         |        |     |  |
|                                                                                     |        |     |  |

1. Teruskan proses menambah 'Add Element' sehingga selesai

#### 🕒 JKR Rates Online (RATOL) 🛛 🗙 🤇

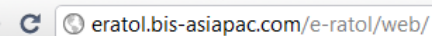

## ☆ 🎗

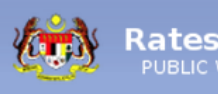

←

Μ

| Online   | e & R   | atesP     | reMo  | T |
|----------|---------|-----------|-------|---|
| WORKS DE | PARTMEN | NT OF MAL | AYSIA | - |

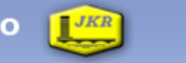

Welcome Khairil Hizar Md Khuzaimah ! | Tue, 8 March 2011 | Log out

Juruukur Bahan, Jabatan Kerja Raya Malaysua :: Last login: 08.03.2011 @ 18:44:45 ::

| ienu                 | PROJECT VIEW                                                                        |      |   |
|----------------------|-------------------------------------------------------------------------------------|------|---|
| <b>₽</b> ≥>          | Element List                                                                        |      |   |
| Designet Management  | Name                                                                                | Unit |   |
| Project management   | PILING [Element]                                                                    |      | Q |
| Project List         | PILING AND DIAPHRAGM WALLING [Trade]                                                |      | Q |
| Unit Rate Management | BORED CAST IN PLACE CONCRETE PILES [Description]                                    |      | Q |
| Add Project          | Isolated Bored Piles [Sub level]                                                    |      | Q |
|                      | 250mm Diameter reinforced in-situ concrete Grade 35 [Sub level]                     |      | Q |
|                      | 1) EXTRA OVER for steel permanent casing; 10mm thick. [Work item]                   | No   | Q |
| $\backslash$         | 2) EXTRA OVER for boring through rock; anticipated strata at 15m depth. [Work item] | m    | Q |
| $\backslash$         | 3) Total bored depth; maximum depth 20m. [Work item]                                | m    | Q |
|                      | 4) Total concreted length of piles. [Work item]                                     | m    | Q |
|                      | 5) Total number of piles. [Work item]                                               | No   | Q |
| $\backslash$         | 6) Pre boring [Work item]                                                           | m    | Q |
|                      |                                                                                     |      |   |

1. Apabila telah selesai memilih semua item di dalam BQ, sila klik 'Unit Rate Management'

#### JKR Rates Online (RATOL) ×

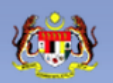

MENU

←  $\rightarrow$ 

RatesOnline & RatesPreMo PUBLIC WORKS DEPARTMENT OF MALAYSIA

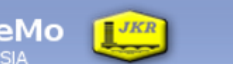

Welcome Khairil Hizar Md Khuzaimah ! | Tue, 8 March 2011 | Log out

| IENU 🚳                                              | UNIT RAT | E MANAGEMENT                                                                                                    |                     |               |        |
|-----------------------------------------------------|----------|----------------------------------------------------------------------------------------------------|---------------------|---------------|--------|
|                                                     |          |                                                                                                    |                     |               | Search |
| 2 ·                                                 | No.      | Project Name                                                                                                    | Verifier            | Status        |        |
| Project Management                                  | 1        | SEKOLAH KEBANGSAAN BANDAR ANGGERIK 5, SHAH<br>ALAM                                                                                                    | Super Administrator | NEWLY CREATED | 7      |
| Project List<br>Unit Rate Management<br>Add Project | 2        | CADANGAN PEMBINAAN STESEN UDARA AGENSI<br>PENGUATKUASAAN MARITIM MALAYSIA DI SUBANG,<br>SELANGOR                                                                              | Super Administrator | NEWLY CREATED | Q E    |
|                                                     | 3        | CADANGAN KLINIK KESIHATAN 3 DAN KUARTERS,<br>TUMPAT, KELANTAN                                                                                                    | Super Administrator | NEWLY CREATED | a      |
|                                                     | 4        | POLITEKNIK SULTAN ABDUL HALIM MU'ADZAM SHAH,<br>JITRA - MEMBINA DAN MENYIAPKAN INDUSTRIAL<br>TECHNICAL LAB, CISC, LODGE DAN MENAIKTARAF<br>PINTU KELUAR MASUK (TENDER SEMULA) | Super Administrator | NEWLY CREATED | à      |
|                                                     | 5        | SEKOLAH SIMPANG EMPAT                                                                                                    | Super Administrator | NEWLY CREATED | Q      |
|                                                     | 6        | CADANGAN PEMBINAAN KOMPLEKS PANGKALAH<br>KASTAM BAHAGIAN PENCEGAHAN DAN PERUMAHAN DI<br>TANJUNG DAWAI KEDAH DARUL AMAN                                                        | Super Administrator | NEWLY CREATED | Q      |

- 1. Sila cari projek yang dimasukkan tadi
- 2. Klik icon ini

☆ 3

| 🕒 JKR Rate | es Online (RATOL) 🛛 🗙 🕀              |                                                                |      |               | - 0    | x |
|------------|--------------------------------------|----------------------------------------------------------------|------|---------------|--------|---|
| ← → C      | eratol.bis-asiapac.com/e             | e-ratol/web/                                                   |      |               | প্ল    | 4 |
|            | Unit Rate Table                      |                                                                |      | E             | 1      |   |
|            | 🕞 Update Unit Rate Table 🛛 🚱         | Submit for Approval 🛛 😮 Close                                  |      |               | -11-15 |   |
|            |                                      |                                                                |      |               |        |   |
| MENU       | Project details                      |                                                                |      | Show Details  |        |   |
|            | Project Name                         | SEKOLAH KEBANGSAAN BANDAR ANGGERIK 5. SHAH ALAM                |      |               | rch    | Â |
|            |                                      |                                                                |      |               |        |   |
| Projec     |                                      |                                                                |      |               |        |   |
|            | Unit Rates Table                     |                                                                |      |               |        |   |
| Project    |                                      | Work Items (All Unit Rate is in RM)                            | Unit | KD            |        |   |
| Unit Rat   | ✓ PILING                             |                                                                |      |               |        | E |
| Add Pro    | PILING AND DIAPHRAC                  | GM WALLING                                                     |      |               |        |   |
|            | BORED CAST IN PL                     | LACE CONCRETE PILES                                            |      |               |        |   |
|            | <ul> <li>Isolated Bored P</li> </ul> | lies                                                           |      |               |        |   |
|            | ✓ 250mm Dian                         | neter reinforced in-situ concrete Grade 35                     |      |               |        |   |
|            | o EXTRA C                            | OVER for steel permanent casing; 10mm thick.                   | No   | 0.00          |        |   |
|            |                                      |                                                                |      | 0.0           |        |   |
|            | • EXTRA C                            | JVER for boring through rock; anticipated strata at 15m depth. | m    |               |        |   |
|            | o Total bor                          | ed depth; maximum depth 20m.                                   | m    | 0. <b>þ</b> 0 |        |   |
|            |                                      |                                                                |      |               |        |   |
|            | o Total con                          | creted length of piles.                                        | m    |               |        |   |
|            | o Total nun                          | mber of piles.                                                 | No   | 0.00          |        |   |

1. Satu pop-up window akan dipaparkan

2. Sila masukkan data kos seperti di dalam BQ ke dalam table ini

| 🗋 JKR Rate | es Online (RATOL) 🛛 🗙          | Ð                             |                                                               |      |              | _ @ X        |
|------------|--------------------------------|-------------------------------|---------------------------------------------------------------|------|--------------|--------------|
| ← → C      | 🛇 eratol.bis-asia              | pac.com/e                     | e-ratol/web/                                                  |      |              | <b>公 </b> 3  |
|            | Unit Rate Table                |                               |                                                               |      |              |              |
|            | GUpdate Unit Rate              | Table   🔂 S                   | Submit for Approval 🛛 🔀 Close                                 |      |              | · 4A · 45 ·· |
|            |                                | •                             |                                                               |      |              | 11.10        |
| MENU       | Project details                |                               |                                                               |      | Show Details |              |
|            | Project Name                   |                               | SEKOLAH KEBANGSAAN BANDAR ANGGERIK 5. SHAH ALAM               |      |              | rch          |
|            |                                |                               |                                                               |      |              |              |
| Projec     |                                |                               |                                                               |      |              |              |
|            | Unit Rates Table               |                               |                                                               |      |              |              |
| Project    |                                |                               | Work Items (All Unit Rate is in RM)                           | Unit | KD           |              |
| Unit Rat   | - PILING                       |                               |                                                               |      |              | E            |
| Add Pro    | <ul> <li>PILING AND</li> </ul> | DIAPHRAC                      | GM WALLING                                                    |      |              |              |
|            | ✓ BORED                        | CAST IN PL                    | ACE CONCRETE PILES                                            |      |              |              |
|            | ✓ Isola                        | ted Bored P                   | iles                                                          |      |              |              |
|            | - 2                            | 250mm Diam                    | neter reinforced in-situ concrete Grade 35                    |      |              |              |
|            |                                |                               | VER for steel permanent casing; 10mm thick.                   | No   | 12           |              |
|            |                                |                               |                                                               |      | 32           |              |
|            |                                | EXTRA C                       | VER for boring through rock; anticipated strata at 15m depth. | m    |              |              |
|            |                                | o Total bore                  | ed depth; maximum depth 20m.                                  | m    | 32           |              |
|            |                                |                               |                                                               |      | 22           |              |
|            |                                | <ul> <li>Total con</li> </ul> | creted length of piles.                                       | m    | 32           |              |
|            |                                | <ul> <li>Total num</li> </ul> | nber of piles                                                 | No   | 32           |              |

1. Apabila telah selesai ataupun ingin berehat buat seketika, sila klik 'Update Unit Rate Table'

| JKR Rate | es Online (RATOL) 🛛 🗙          | Ð            |                                                               |      |          |             |
|----------|--------------------------------|--------------|---------------------------------------------------------------|------|----------|-------------|
| ← → C    | 🛇 eratol.bis-asia              | pac.com/e    | e-ratol/web/                                                  |      |          | \$ <b>4</b> |
|          | Unit Rate Table                |              |                                                               |      |          |             |
| 40.00    | G Update Unit Rate             | Table   📴 🤅  | Submit for Approval 🛛 🔀 Close                                 |      |          | ·44·45 ··   |
|          |                                | •            |                                                               |      | oh Bet   |             |
| MENU     | Project details                |              |                                                               |      | Show Det |             |
|          | Project Name                   |              | SEKOLAH KEBANGSAAN BANDAR ANGGERIK 5, SHAH ALAM               |      |          | rch         |
|          |                                |              |                                                               |      |          |             |
| Projec   |                                |              |                                                               |      |          |             |
|          | Unit Rates Table               |              |                                                               |      |          |             |
| Project  |                                |              | Work Items (All Unit Rate is in RM)                           | Unit | KD       |             |
| Unit Rat | - PILING                       |              |                                                               |      |          | <b>^</b>    |
| Add Pro  | <ul> <li>PILING AND</li> </ul> | DIAPHRAC     | GM WALLING                                                    |      |          |             |
|          | BORED                          | CAST IN PL   | ACE CONCRETE PILES                                            |      |          |             |
|          | 👻 Isola                        | ited Bored P | iles                                                          |      |          |             |
|          | - 2                            | 250mm Dian   | neter reinforced in-situ concrete Grade 35                    |      |          |             |
|          |                                |              | VER for steel permanent casing; 10mm thick.                   | No   | 12       | _           |
|          |                                |              |                                                               |      | 32       | -           |
|          |                                | EXTRA C      | VER for boring through rock; anticipated strata at 15m depth. | m    |          |             |
|          |                                | • Total bor  | ed depth: maximum depth 20m.                                  | m    | 32       |             |
|          |                                |              |                                                               |      | 🗎 🔁 🛦    |             |
|          |                                | o Total con  | creted length of piles.                                       | m    | 32       |             |
|          |                                | - Total ru   | abor of silon                                                 |      | 32       |             |
|          |                                |              | nder of diles.                                                | No   |          |             |

- 1. Sekiranya telah selesai memasukkan kesemua data, sila klik 'Submit for Approval'
- 2. Itu sahaja untuk tugasan memasukkan data
- 3. TERIMA KASIH! 😳

📄 JKR Rates Online (RATOL) 🛛 🗙 🔽

←

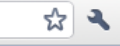

RatesOnline & RatesPreMo

Welcome Khairil Hizar Md Khuzaimah ! | Tue, 8 March 2011 | Log out

| MENU                                                | <ul> <li></li> </ul> |     | EMANAGEMENT                                                                                                    |                     |                      |                |
|-----------------------------------------------------|----------------------|-----|----------------------------------------------------------------------------------------------------|---------------------|----------------------|----------------|
|                                                     |                      |     |                                                                                                    |                     |                      | Search         |
| 🕗 >                                                 |                      | No. | Project Name                                                                                                    | Verifier            | Status               |                |
| Project Management                                  |                      | 1   | SEKOLAH KEBANGSAAN BANDAR ANGGERIK 5, SHAH<br>ALAM                                                                                                    | Super Administrator | PENDING VERIFICATION | Q<br>Unit rate |
| Project List<br>Unit Rate Management<br>Add Project |                      | 2   | CADANGAN PEMBINAAN STESEN UDARA AGENSI<br>PENGUATKUASAAN MARITIM MALAYSIA DI SUBANG,<br>SELANGOR                                                                              | Super Administrator | NEWLY CREATED        |                |
|                                                     |                      | 3   | CADANGAN KLINIK KESIHATAN 3 DAN KUARTERS,<br>TUMPAT, KELANTAN                                                                                                    | Super Administrator | NEWLY CREATED        |                |
|                                                     |                      | 4   | Politeknik sultan Abdul Halim Mu'Adzam Shah,<br>Jitra - Membina dan menyiapkan industrial<br>Technical Lab, CISC, Lodge dan menaiktaraf<br>Pintu Keluar Masuk (tender Semula) | Super Administrator | NEWLY CREATED        | Q              |
|                                                     |                      | 5   | SEKOLAH SIMPANG EMPAT                                                                                                    | Super Administrator | NEWLY CREATED        | Q              |
|                                                     |                      | 6   | CADANGAN PEMBINAAN KOMPLEKS PANGKALAN<br>KASTAM BAHAGIAN PENCEGAHAN DAN PERUMAHAN DI<br>TANJUNG DAWAI KEDAH DARUL AMAN                                                        | Super Administrator | NEWLY CREATED        | Q              |

1. Sebaik sahaja button 'Submit for Approval' ditekan, status projek tersebut akan bertukar menjadi 'Pending Verification'